## Login to SOUL 2.0 (Centennial College part-time instructor)

- 1) Open a web browser (e.g. Google Chrome)
- 2) Enter the SOUL 2.0 web address (http://soul2.hkuspace.hku.hk) at the browser's address bar
- 3) Select "Centennial College" as User Group, then press [Login]
- 4) Enter the User ID (i.e. your teacher number) and password, then press [Login]

## Note:

- 1) The password is case-sensitive.
- If you are first-time SOUL 2.0 user or forgot your password, Please use <u>Forget Password</u> <u>function (Centennial College)</u> to set your password. The updated password will be applied automatically to SOUL 2.0.